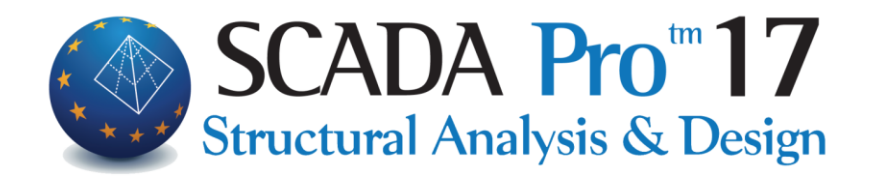

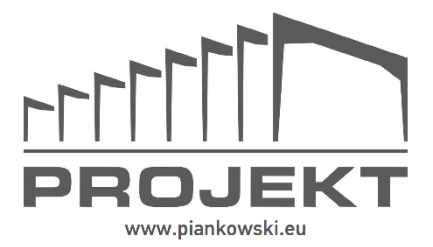

# Instrukcja obsługi WPROWADZENIE

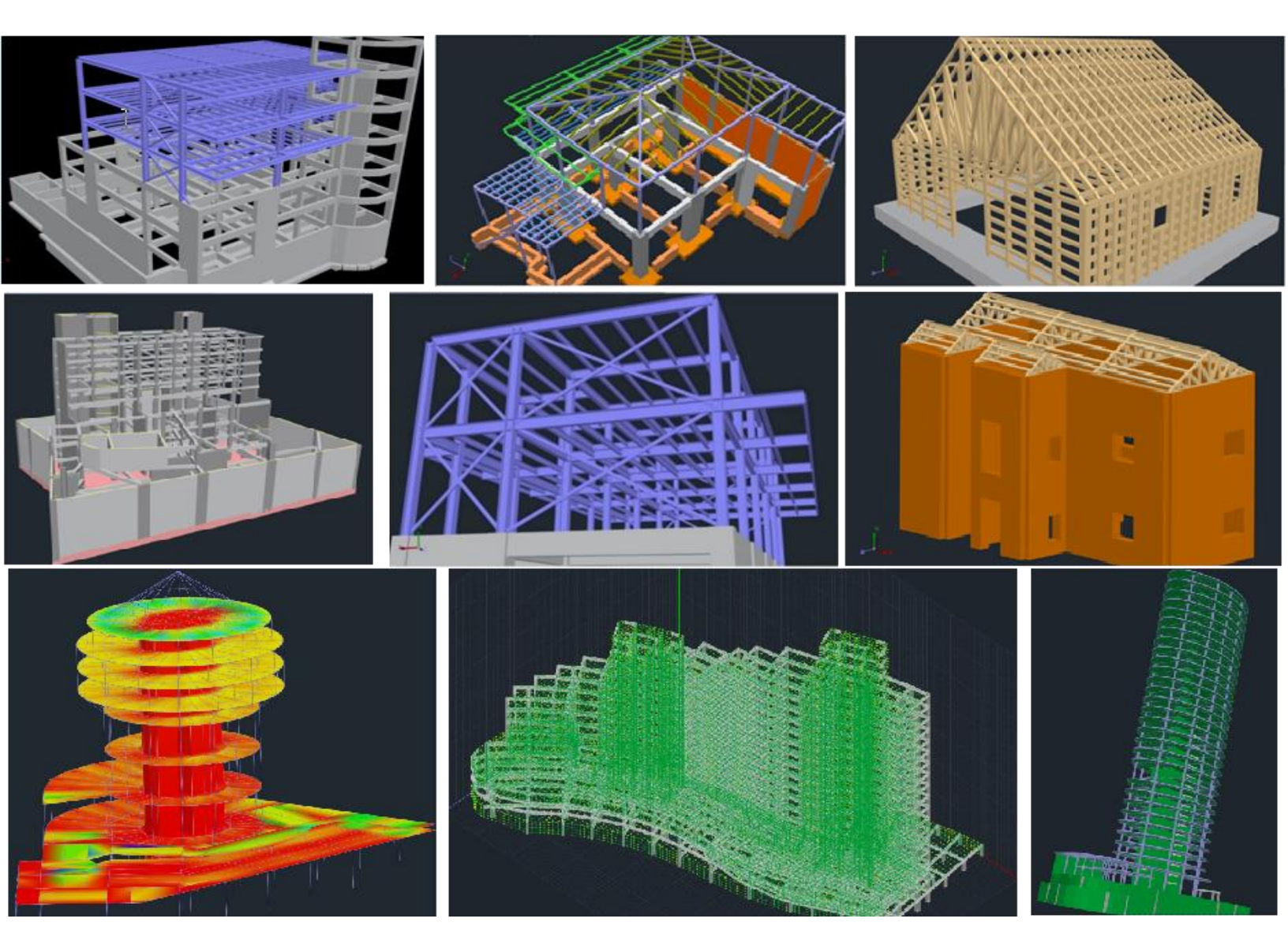

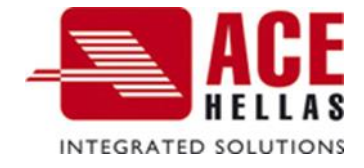

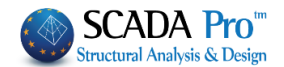

#### Uwaga

Podręcznik, jak i pozostałe materiały szkoleniowe stanowią kompletny przewodnik po programie i w żaden sposób nie mają na celu zastąpienia profesjonalnej wiedzy inżyniera, która, razem z uprawnieniami, ma zasadnicze znaczenie dla właściwego wykorzystania programu.

#### Podziękowania

Przygotowanie tego podręcznika jest wynikiem współpracy działów projektowania, rozwoju, badań i marketingu SCADA Pro, którym ACE-Hellas jest bardzo wdzięczny. Specjalne podziękowania dla Pani Amalia Bagourdi-Degleri oraz Pana Ioannisa Kalyviotisa, za jej znaczący wkład w pisanie i recenzję tej instrukcji.

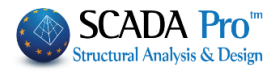

| SPIS TREŚCI |              |         |                   |               |    |
|-------------|--------------|---------|-------------------|---------------|----|
| 1.          | O FIRMIE     | 5       |                   |               |    |
| П.          | OGÓLNE INI   | ORM     | ACJE O PROGRAMIE  | 6             |    |
| III.        | WPROWAD      | ZENIE   | DO SCADA Pro      | 7             |    |
| IV.         | ZAKTUALIZO   | WAN     | Y INTERFEJS PROGR | AMU SCADA Pro | 12 |
| V.          | OGÓLNY OP    |         | WEGO INTEFRACE    | 13            |    |
| VI.         | SZCZEGÓŁO    | WY OF   | PIS INTERFEJSU    | 15            |    |
| 1.          | PLIK 15      |         |                   |               |    |
| 2.          | NARZĘDZIA    | SZYBK   | IEGO DOSTĘPU      | 19            |    |
| 3.          | ZAKŁADKI     | 19      |                   |               |    |
| 3.1.        | Podstawy     | 19      |                   |               |    |
| 3.2.        | Modelowan    | ie      | 20                |               |    |
| 3.3.        | Widok        | 20      |                   |               |    |
| 3.4.        | Narzędzia    | 20      |                   |               |    |
| 3.5.        | Płyty 21     |         |                   |               |    |
| 3.6.        | Obciążenia   | 21      |                   |               |    |
| 3.7.        | Analiza      | 21      |                   |               |    |
| 3.8.        | Wyniki anal  | izy     | 21                |               |    |
| 3.9.        | Projektowa   | nie ele | mentów            | 22            |    |
| 3.10.       | Rysunki      | 22      |                   |               |    |
| 3.11.       | Dodatki      | 23      |                   |               |    |
| 3.12.       | Optimizacja  | 23      |                   |               |    |
| 4.          | PASEK ZARZ   | ĄDZAN   | NIA 24            |               |    |
| 4.1.        | Style 24     |         |                   |               |    |
| 4.2.        | Zarejestruj/ | aktywi  | uj program        | 24            |    |
| 4.3.        | Język 27     |         |                   |               |    |
| 4.4.        | About 27     |         |                   |               |    |
| 5.          | DRZEWO       | 28      |                   |               |    |
| 6.          | OSNAP, PRZ   | YBLIŻ,  | WYBIERZ, COFNIJ   | 29            |    |
| 6.1.        | Narzędzie O  | snap    | 30                |               |    |
| 6.2.        | Przybliż     | 32      |                   |               |    |
| 6.3.        | Wybierz      | 32      |                   |               |    |

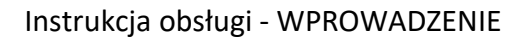

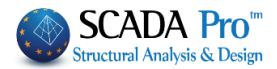

6.4. Cofnij - Ponów 34

6.5. Malarz właściwości 35

- 7. WŁAŚCIWOŚCI 36
- 8. PARAMETRY-DANE37
- 9. PASEK STANU 38
- 10. KOLOR 38

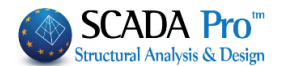

### I. O FIRMIE

ACE-Hellas SA (www.ace-hellas.gr), założona w 1979 roku, członek grupy Quest Software od 1999 roku, jest dziś jednym z najbardziej innowacyjnych dostawców technologii informatycznych i komunikacyjnych (ICT) na rynku oraz producentem oprogramowania do projektowania konstrukcji inżynierskich.

Seria strategicznych posunięć i inwestycji pozwoliły ACE Hellas stać się jednym z najszybciej rozwijających się dostawców nowoczesnej technologii, z dokładną znajomością rynku europejskiego, silnym know-how i o solidnej strukturze finansowej.

Jako strategiczny partner największych firm na świecie (Apple, Dell, HP, Contex, Microsoft, Autodesk i innych) firma rozrosła się do ponad 7,500 tysiąca przedsiębiorstw w Europie Południowo-Wschodniej.

Dzięki wczesnemu wzdrożeniu Eurokodów Ace-Hellas ma ogromne doświadczenie i gwarantuje wysoką jakość wyników, spełniających przepisy europejski i krajowe.

Misją ACE-Hellas jest opracowywanie narzędzi programowych, które umożliwiają ludziom budować swoje pomysły i wprowadzać je w życie!

Strategia ta ma na celu zapewnienie naszym klientom rozwiązań biznesowych typu end-to-end przeznaczonych do skorzystania z możliwości oferowanych przez nowe technologie w celu stworzenia bezpieczniejszego świata, budowanego z szybkością, przy jednoczesnym zachowaniu zasad zrównoważonego rozwoju.

Wieloletni sukces ACE Hellas wynika z jego ciągłego rozwoju i ekspansji poprzez innowacje oraz zdolności do budowania silnych relacji z klientami i partnerami opartych na zaufaniu i szacunku.

SCADA Pro jest idealną platformę do zintegrowanej analizy konstrukcji i projektowania.

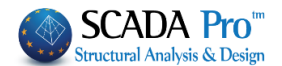

### II. OGÓLNE INFORMACJE O PROGRAMIE

Nowa, innowacyjna i rewolucyjna SCADA Pro jest wiodącym programem do analizy i projektowania konstrukcji. Ponad 30 lat ciągłych badań i rozwoju, a także najnowsze technologii, sprawiły, że program ten stworzony został tak, by w zależności od potrzeb i wymagań projektanta, zapewnić wszystkie narzędzia do szybkiego i łatwego stworzenia dokładnych i wiarygodnych modeli konstrukcji. Za pomocą zautomatyzowanych procesów – tylko poprzez jedno kliknięcie wasze projekty architektoniczne zostaną skonwertowane do trójwymiarowego modelu numerycznego i będą gotowe do analizy i dalszego projektowania.

SCADA Pro zawiera szereg potężnych solverów przeznaczonych dla wszystkich rodzajów analiz (liniowa lub nieliniowa) i obejmujących wszystkie normy i przepisów obowiązujących w większości krajów europejskich oraz Arabii Kodeksu Budowlanego (SBC). W jednym modelu przestrzennych z nieograniczoną liczbą węzłów i elementów skończonych może łączy w sobie kratownice, belki 2D i 3D, płaszczyzny, płyty i powłoki. Została przetestowane przez tysiące inżynierów na całym świecie i uznana za najbardziej wiarygodne, wszechstronne i wydajne oprogramowania do analizy i projektowania wszelkiego rodzaju konstrukcji z różnorodnych materiałów konstrukcyjnych (żelbet, stal, beton, drewno).

SCADA Pro to program, który jest stale aktualizowanych, rozwijany i dostosowywany do potrzeb współczesnych projektantów. Dział techniczny ACE-Hellas, w stałej współpracy z Uniwersytetem Technicznym w Atenach, zapewnia ciągły rozwój i aktualizację. SCADA Pro to "żywy organizm", który dorasta!

Zaletą programu SCADA Pro jest nowa wersja SCADA Pro Eurocodes & SBC. Jest to najnowsza wersja i zaawansowana aplikacja łącząca najnowocześniejsze technologie i wiele nowych funkcji

F

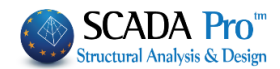

### III. WPROWADZENIE DO SCADA Pro

Kliknij w skrót SCADA Pro

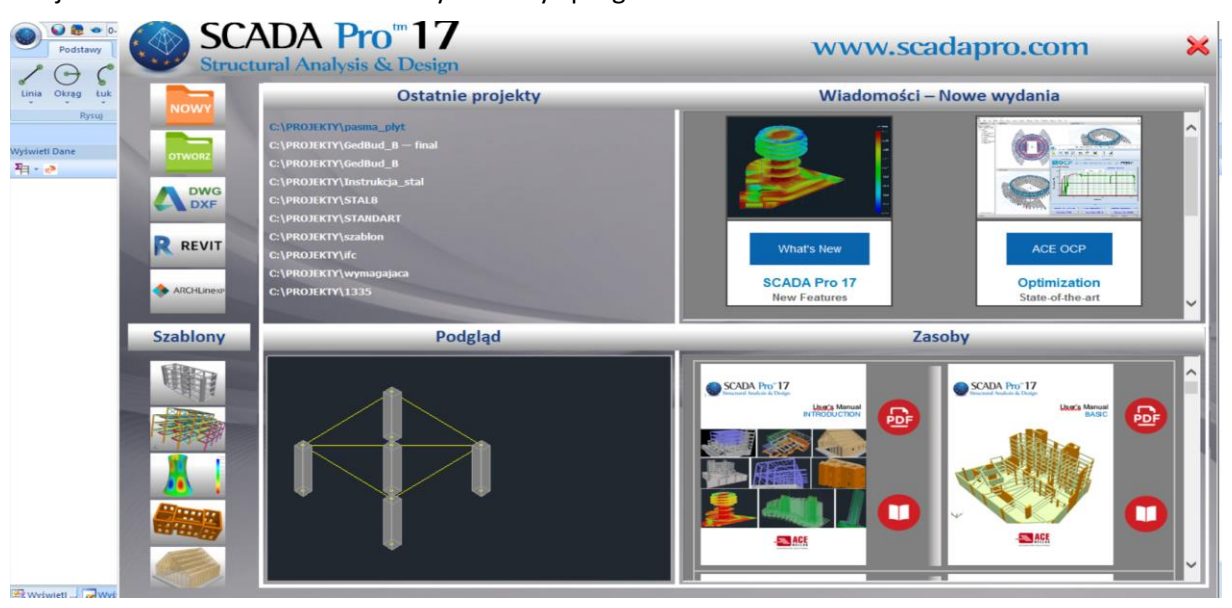

Użytkownik ma możliwość wybrania narzędzi wewnątrz panelu pojawiającego się po otwarciu programu albo zamknąć okno i wybrać wybrane polecenie z głównego menu.

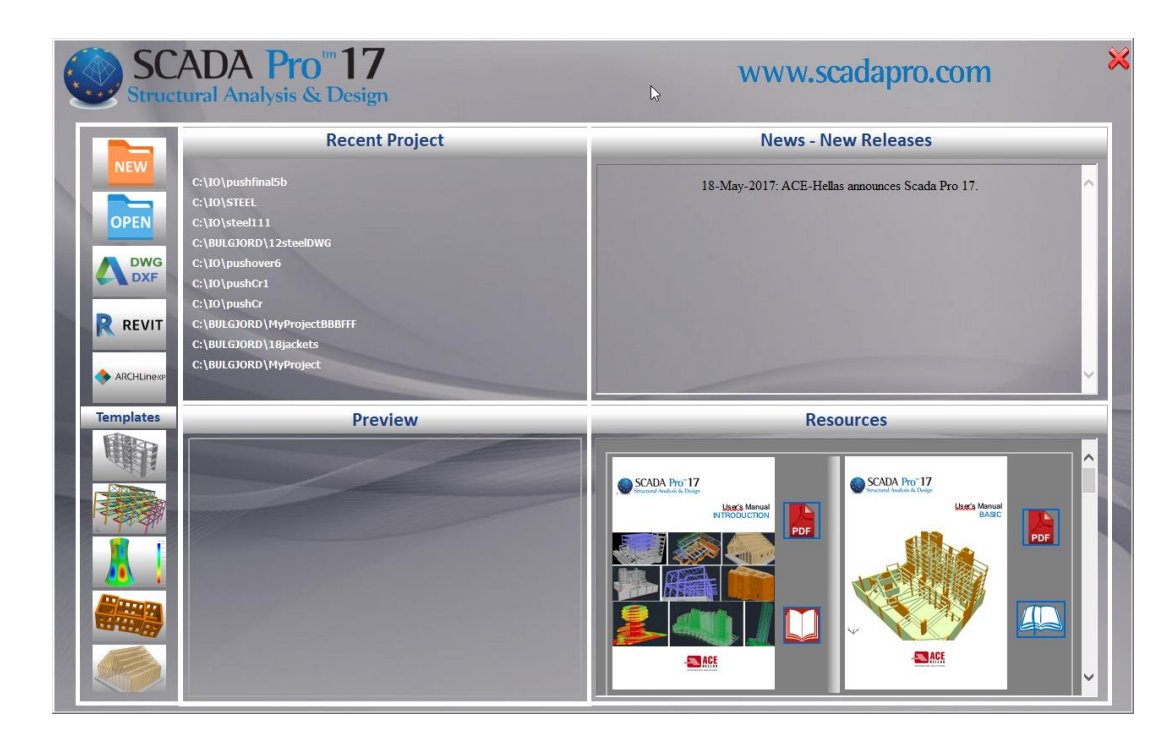

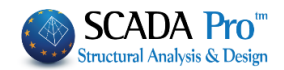

Kliknij lewym klawiszem myszy w jedną z następujących ikonek, aby:

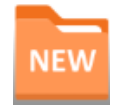

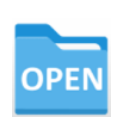

Otworzyć istniejący plik

Stworzyć nowy plik

R REVIT

Wczytać plik .ifc Revit Autodesk

Używając odpowiednich bibliotek, SCADA Pro automatycznie rozpozna wszystkie elementy konstrukcji (słupy, belki, płyty, itd.) z odpowiadającymi im parametrami, generując jednocześnie gotowy model.

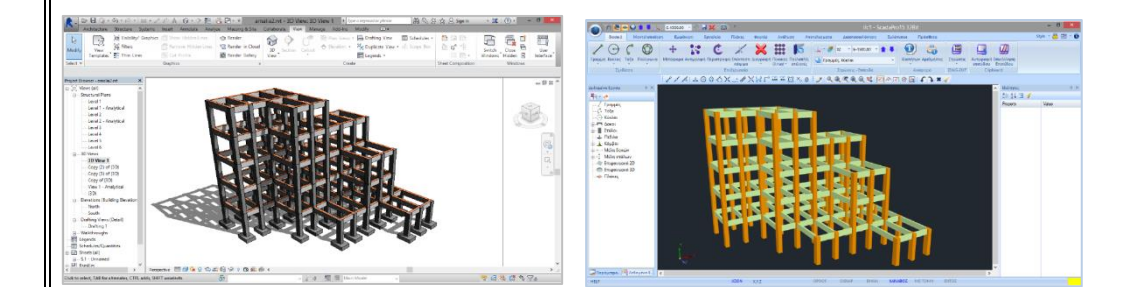

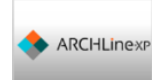

Wczytaj plik .xml z biblioteki Archline XP.

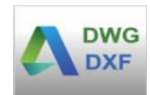

Importuj plik cad, nie tylko typowo do interfejsu ale z możliwością *automatycznego tworzenia poziomów* i *identyfikacji przekrojów*.

Dokładna procedura importu podkładu acad i tworzenia z niego elementów jest omówiona w dalszej części poradnika.

#### Szablony

Automatyczne tworzenie konstrukcji żelbetowych, stalowych, murowych, drewnianych jak również powłok:

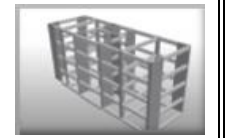

Stwórz konstrukcję żelbetową

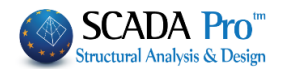

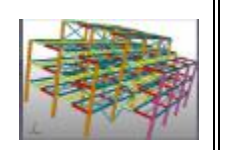

Stwórz konstrukcję stalową

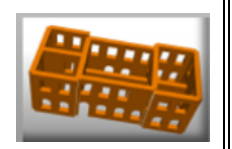

Stwórz konstrukcję murową

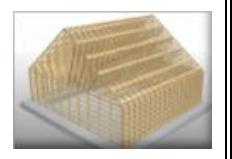

Stwórz konstrukcję drewnianą

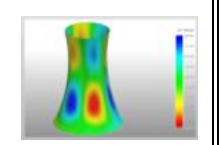

Stwórz nowy project powokowy 2D lub 3D

Te same komendy dostępne są również z poziomu menu głównego Modelowanie – Szablony. Dokładne wyjaśnienie znajduje się w (Rozdziale 2 – Modelowanie).

#### Ostatnie projekty

Podgląd i otwieranie ostatnich projektów z poziomu ekranu startowego.

#### Ostatnie projekty

C:\PROJEKTY\f4dfject C:\PROJEKTY\pasma\_plyt C:\PROJEKTY\GedBud\_B — final C:\PROJEKTY\GedBud\_B C:\PROJEKTY\Instrukcja\_stal C:\PROJEKTY\STAL8 C:\PROJEKTY\STANDART C:\PROJEKTY\szablon C:\PROJEKTY\ifc C:\PROJEKTY\wymagajaca Lista ostatnich plików.

Najechanie myszką na nazwę podświetla ścieżkę w jakiej plik jest zapisany natomiast pojedyncze kliknięcie aktywuje podgląd jak na rysunku poniżej.

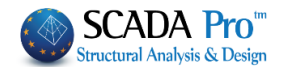

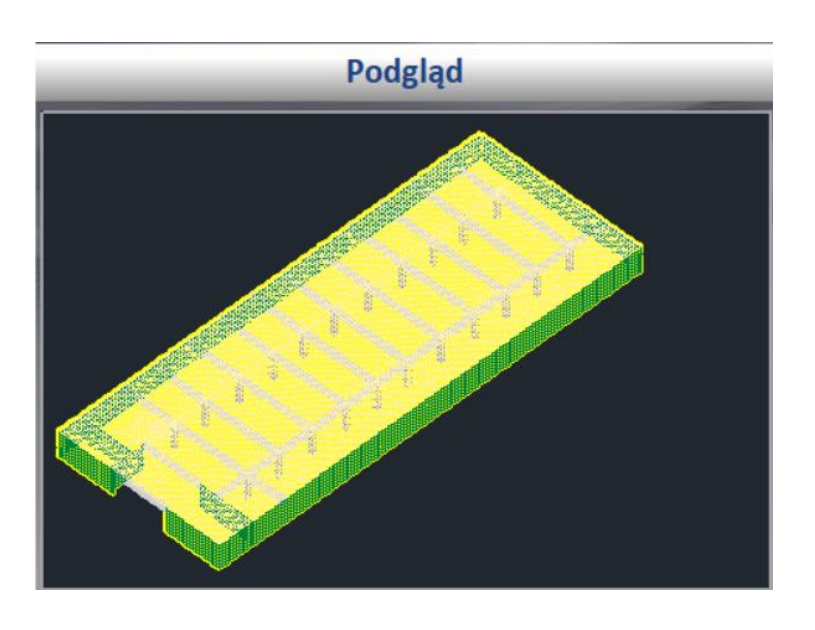

Wiadomości – Nowe wydania

Nowe pole, w którym wyświetlane są najnowsze informacje o aktualizacjach i nowych wersjach. Konieczne jest połączenie z internetem, aby dodatek działał prawidłowo.

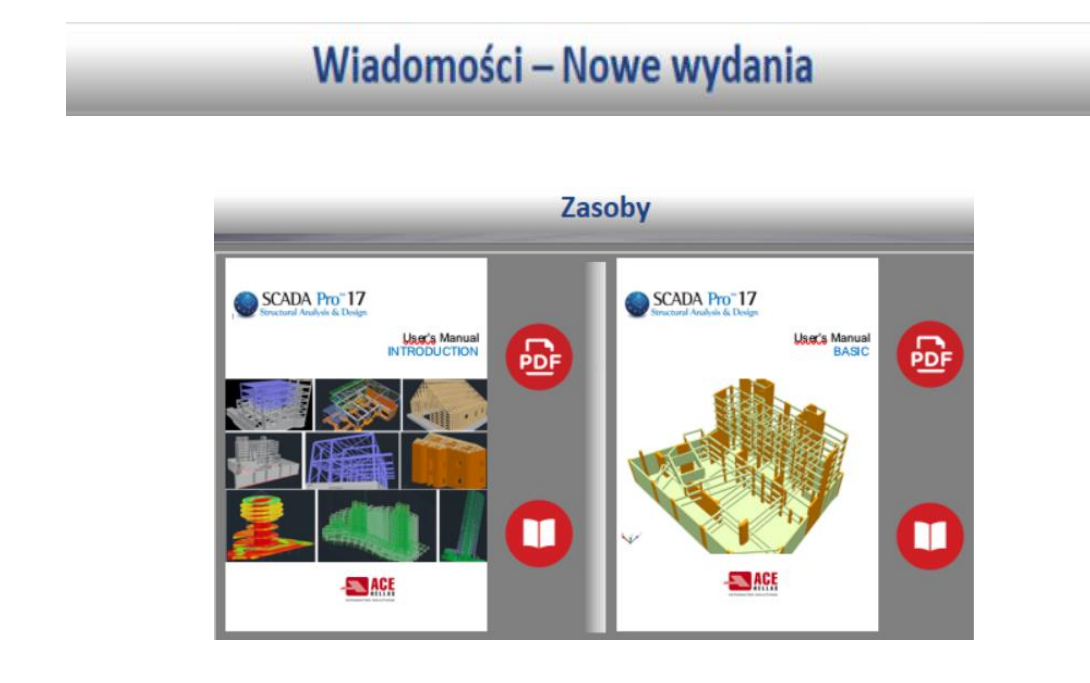

W oknie Zasoby znaleźć można dostęp do instrukcji użytkownika i przykładów.

W momencie utworzenia nowego projektu przed przystąpieniem do pracy pojawi się okno *Parametrów ogólnych,* pozwalające użytkownikowi ustawić parametry początkowe t.j. materiał, normę projektową jak i inne t.j. opcja *Autosave* umożliwiająca autozapis o zadanym interwale czasowym.

Szczegółowe informacje na temat tych parametrów mogą zostać znaleziona w (Rozdziale 11 -Dodatki).

![](_page_10_Picture_1.jpeg)

| Ekran          |             | R      | ysunek         |        | Wyś    | wietl    |
|----------------|-------------|--------|----------------|--------|--------|----------|
| Informacje     | o projekcie |        | Materiał - Nor | ma     | P      | ozostałe |
| Noma           | EC          |        |                |        |        | ~        |
| Zał. krajowy   | Ogólnie     |        |                |        |        | ~        |
| Stand. profile | stalowe     | [      | Euro           | $\sim$ | letric | ~        |
| Beton          |             |        | Stal           |        |        |          |
| Fundamenty     | C20/25      | $\sim$ | Elementy       |        | S275(F | e430 ~   |
| Konstrukcja    | C20/25      | $\sim$ | Blacha         |        | S275(F | e430 ~   |
|                |             |        | Śruby          |        | 4.8    | ~        |
| Stal           | P500C       | ~      | Spoiny         |        | S275(F | e430) ~  |
| Główne         | 05000       |        | -              |        | 004    |          |
| Strzemiona     | B200C       | $\sim$ | Drewno         |        | C24    | ~        |
| Współcz, be    | zp.         |        | YM0 YM         | 1      | γM2    | γM3      |
| SGN            | SGU         | 1      | 1              | 1.     | 25     | 1.25     |
| γc 1.5         |             |        | γM4 γM         | 5      | YM7    |          |
| γs 1.15        | 1           | 1      | 1              | 1.     | 1      |          |

![](_page_11_Picture_1.jpeg)

![](_page_11_Figure_2.jpeg)

![](_page_12_Picture_1.jpeg)

![](_page_12_Figure_2.jpeg)

![](_page_13_Picture_1.jpeg)

![](_page_13_Picture_2.jpeg)

![](_page_14_Picture_1.jpeg)

![](_page_14_Figure_2.jpeg)

15

![](_page_15_Picture_1.jpeg)

Wszystkie projekty powinny byś zlokalizowane na dysku lokalnym: C (np. PROJECTS), gdzie będą zapisane wszystkie projekty SCADA Pro.

#### UWAGA:

- 1. Ścieżka dostępu powinna składać się tylko ze znaków łacińskich lub cyfr bez znaków specjalnych I spacji.
- 2. Należy stworzyć oddzielny folder na dysku C komputera. Nigdy nie należy zapisywać projektów w tym samym folderze co pliki programu.

Program automatycznie stworzy folder o tej nazwie, który zawiera podfoldery, gotowe do wypełnienia danymi projektu. W każdym folderze znajdują się następujące pliki:

| scanal      | Pliki analizy                                                           |
|-------------|-------------------------------------------------------------------------|
| scades_c    | Pliki analizy elementów betonowych                                      |
| scades_Sid  | Pliki analizy elementów stalowych                                       |
| scades_Synd | Pliki analizy połączeń stalowych                                        |
| Scainp      | Pliki danych wejściowy dla elementów strukturalnych (np. belek, słupów) |
|             | i płyt                                                                  |
| scapush     | Pliki analizy pushover                                                  |
| scatmp      | Pliki tymczasowe                                                        |
| tmp         | Pliki tymczasowe                                                        |
| project.inf | Dane                                                                    |

![](_page_15_Picture_8.jpeg)

Otwórz istniejący projekt poprzez wybór z dostępnych na liście.

![](_page_15_Picture_10.jpeg)

![](_page_15_Picture_11.jpeg)

![](_page_15_Picture_12.jpeg)

Ostatnie dokumenty <u>1</u> wymagajaca 2 GedBud\_B — final Zamknij projekt bez zamykania aplikacji. SCADA Pro pozostanie otwarta do momentu otwarcia innego istniejącego programu lub stworzenia nowego.

Aktualne dokumenty do szybkiego dostępu i podglądu.

![](_page_15_Picture_15.jpeg)

Zapisywanie aktualnego projektu z obecną nazwą, lokalizacją i formatem.

![](_page_16_Picture_1.jpeg)

📁 Dodatkowo dodana opcja do zapisu w zadanych interwałach (Autosave).

| Zapisz jako | Zapisz aktywny plik projektu pod inną nazwą.                                                                                                    |
|-------------|----------------------------------------------------------------------------------------------------|
| Import      | Aby importować plik Cad, Revit lub Archline, do przestrzeni<br>Skak w GDJU U W W W W W W W W W W W W W W W W W W                                                                                                    |
| E.          | Bardzo ważny element wyboru jednostek w jakim był utworzony podkład. W takich jednostkach zostanie on zaimportowany do SCADA Pro.                                                                                                    |
| (m)         | W nowej wersji programu istnieje możliwość importu kilku plików DWG i DXF (jednego lub więcej na każdy z poziomów) które zostaną zapisane w projekcie. Dostępna jest również automatyczna procedura tworzenia elementów z plików DXF/DWG (Rozdział 2 - Modelowanie). |
| (m)         | 🥗 W nowej wersji istnieje również możliwość importu plików podkładu .dwg i .dxf w widoku 3D.                                                                                                    |
| Ch.         | Kompatybilność programu SCADA Pro z Revit-em jest jeszcze bardziej wszechstronna. SCADA Pro identyfikuje pliki projektów Revit i importuje odpowiednie elementy konstrukcyjne z zawartymi cechami fizycznymi i modelem matematycznym.                                |
| (m)         | Współpraca SCADA Pro z SAP2000 i ETABS umożliwia importowanie projektów z jednego programu do drugiego. Projekty SAP i ETABS mogą być otwierane i kontynuowane w SCADA oraz vice versa.                                                                              |

![](_page_17_Picture_1.jpeg)

![](_page_17_Picture_2.jpeg)

![](_page_17_Picture_3.jpeg)

Tylko dla użytkowników SCADA. Polecenie pozwala wyeksportować plik utworzony w interfejsie ScadaPro w formacie ScadaFW.

![](_page_17_Picture_5.jpeg)

Aby wydrukować projekt widniejący na ekranie można wybrać polecenie **Eksportuj** i wybrać zapis jako plik .bmp, który następnie można wydrukować za pomocą edytora obrazów.

Aby ponownie otworzyć Okno startowe po jego zamknięciu.

![](_page_17_Picture_8.jpeg)

![](_page_18_Picture_1.jpeg)

### C NARZĘDZIA SZYBKIEGO DOSTĘPU

W nowym interfejsie Pro SCADA wszystkie polecenia są w odpowiednich zakładkach. Dla większej wygody i szybkiego dostępu do najczęściej używanych poleceń użytkownik może stworzyć swój własny pasek narzędzi szybkiego dostępu.

Kliknij prawym przyciskiem myszy i wybierz polecenia:

1. Pierwsza opcja dodaje wybrane polecenie do paska szybkiego dostępu.

2. Druga opcja umożliwia zarządzanie importowanymi poleceniami - dodawanie, usuwanie, zmianę\*.

3. Trzecia opcja umożliwia przesuwanie paska od górnej powierzchni do nowej pozycji pod zakładkami.\*

4. Czwarty wybór maksymalizuje powierzchnię projektu przez wyeliminowanie linii zakładek.

Aby ponownie wyświetlić naciśnij strzałkę obok linii i odznacz "zminimalizuj". \*

\* Te same opcje znajdują się obok "paska narzędzi szybkiego dostępu".

|                                                                                                    | -                    |            |                       |                            |                            | 1 000 000 0   | 2.1 |
|----------------------------------------------------------------------------------------------------|----------------------|------------|-----------------------|----------------------------|----------------------------|---------------|-----|
| ulzia I                                                                                                    | Thanker Rig          | pht Click  | Ανάλυση               | Anote                      | λεσματα                    | Διαστασιολόγη | hot |
| υνσμική μ                                                                                                    | έπονασχε-<br>διασμός | 10         | Add to Qu             | ICK Access 1               | loolbar                    | 00            | -   |
| i M X                                                                                                    | 8 2<br>Y             | a,         | Customize<br>Show Qui | Quick Acce<br>tk Access To | ss Toolbar.<br>Iolbar Belo | w the Ribbon  |     |
|                                                                                                    | - 20                 | <u>h</u> - | <b>Analosa</b> A      |                            |                            |               |     |
| Customize                                                                                                    |                      |            |                       |                            |                            |               | ×   |
| Choose com                                                                                                    | mands from:          |            |                       |                            |                            |               |     |
| File                                                                                                    |                      |            | ~                     | awtch                      | 20-30                      |               |     |
| Commanda                                                                                                    |                      |            |                       | 1 Previo                   | us Level                   |               |     |
| <sepa< td=""><td>natoro</td><td></td><td>^</td><td>Next I</td><td>evel.</td><td></td><td></td></sepa<>          | natoro               |            | ^                     | Next I                     | evel.                      |               |     |
| The second second second second second second second second second second second second second second second se |                      |            |                       |                            |                            |               |     |

| Commanda:<br>Cosparator<br>Cosp Project<br>X Ext  | ^        | Previous Level  Next Level     | _      |
|---------------------------------------------------|----------|--------------------------------|--------|
| Commanda:<br>CSeparator><br>Cose Project<br>X Ext | ^        | Previous Level     Next Level  | _      |
| Close Project                                     | <u> </u> | <ul> <li>Next Level</li> </ul> | _      |
| Close Project<br>X Exit                           |          |                                |        |
| X Ext                                             |          |                                |        |
|                                                   |          | Upnamic Hotation               |        |
| E Expot                                           |          | ren Calo Math Model            |        |
| export scada                                      | Add >>   | Im Mathematical                |        |
| i inpot                                           |          |                                |        |
| New Very                                          | Remove   |                                | -      |
| 😅 Open                                            |          |                                |        |
| 🖓 Pint 🔹                                          |          |                                |        |
| A Print Preview                                   |          |                                |        |
| Print Setup                                       |          |                                |        |
| 🕼 Quick Pirnt                                     |          |                                |        |
| Seve                                              |          |                                |        |
| Seve As                                           |          | Report                         |        |
| 0.10                                              |          | 19000                          |        |
| Show Quick Access Toobar below the R              | bbon     |                                |        |
|                                                   |          |                                |        |
| Keyboard shortcuts: Customize                     |          |                                |        |
|                                                   |          |                                |        |
|                                                   |          |                                |        |
|                                                   |          | Off Carro                      | d Halo |
|                                                   |          | 011 00101                      | n They |
|                                                   |          |                                |        |
|                                                   |          |                                |        |
|                                                   | 0.0.00   | - 🞧 📣 🕮 -                      |        |

### 3. ZAKŁADKI

Ŧ

W nowym zaktualizowanym interfejsie SCADA Pro, wszystkie polecenia zostały pogrupowane w 13 zakładek.

 Basic
 Modeling
 View
 Tools
 Slabs
 Loads
 Analysis
 Post-Processor
 Members Design
 Drawings-Detailing
 Addons
 Optimization

 Szczegółowy opis każdej zakładki opisany jest w odpowiadającym rozdziale przewodnika.

#### 3.1. Podstawy

|       | Podsta | awy      | Modelowa | nie          | Widok  | Narz       | ędzia Płyty          | Ob        | ciążenia | Ana             | liza     | Wyniki ar              | nalizy          | Projektowanie | elementów | Rysunki       | Dodatki | Optym            | alizacja        |
|-------|--------|----------|----------|--------------|--------|------------|----------------------|-----------|----------|-----------------|----------|------------------------|-----------------|---------------|-----------|---------------|---------|------------------|-----------------|
| Linia | Okrag  | C<br>Łuk | Wielobok | +<br>Przesuń | Kopiuj | C<br>Obróć | /<br>Wydłuż-Przytnij | X<br>Usuń | Szyk     | Edytuj<br>wiele | .l.<br>Q | • 🍠 XZ<br>Linie okręgi | <b>▼</b> 0-0.00 | • 🔒 🖡         | Właściwo  | sci Numeracja | Warstwy | Kopiuj<br>poziom | Wklej<br>poziom |
|       | R      | ysuj     |          |              |        |            | Edycja               |           |          |                 |          | Wai                    | rstwy - Pozi    | iomy          | Mo        | dyfikacja     | DWG-DXF | Scho             | wek             |

Pierwsza zakładka zatytułowana *Podstawy* obejmuje sześć grup poleceń:

- Rysuj
- Edycja
- Warstwy-Poziomy
- Modyfikacja
- DWG-DXF
- Schowek

![](_page_19_Picture_1.jpeg)

| 3.2.                                                      | Modelow                                                                                  | anie                               |                                                   |                                            |                                     |                            |                                      |                                           |                              |                                                        |
|-----------------------------------------------------------|------------------------------------------------------------------------------------------|------------------------------------|---------------------------------------------------|--------------------------------------------|-------------------------------------|----------------------------|--------------------------------------|-------------------------------------------|------------------------------|--------------------------------------------------------|
| Pod                                                       | stawy Modelowanie                                                                        | Widok 1                            | Varzędzia Pł                                      | yty Obciążenia                             | Analiza                             | Wyniki analizy             | Projektowanie elem                   | entów Rysunki                             | Dodatki                      | Optymalizacja                                          |
| Beton Stal<br>Słup                                        | Beton Stal<br>Belka                                                                      | Stopa<br>mentowa * fun<br>Fundamen | Ława<br>damentowa *                               | 2D 3D<br>MES                               | /ypełnienie Węz<br>murem<br>Element | vet Liniowy<br>y           | rzenie elementów Szał<br>z DXF/DWG * | plony Raport poprawi<br>modelu<br>Dodatki | ności Informacje<br>o modelu | Konstrukcje Przekroje<br>murowe betonowe<br>Biblioteki |
| Druga 2<br>• 5<br>• 1<br>• 1<br>• 1<br>• 1<br>• 1<br>• 1  | zakładka zaty<br>Słup<br>Belka<br>Fundamenty<br>MES<br>Elementy<br>Dodatki<br>Biblioteki | rtułowa                            | ina <i>Mo</i>                                     | delowani                                   | <i>e</i> obejn                      | nuje sied                  | lem grup p                           | ooleceń:                                  |                              |                                                        |
| 3.3.                                                      | Widok                                                                                    |                                    |                                                   |                                            |                                     |                            |                                      |                                           |                              |                                                        |
| Pod<br>Q<br>Okno Zakre                                    | stawy Modelowanie                                                                        | Widok<br>Złap Dyn                  | Narzędzia I<br>amiczny<br>obrót                   | Płyty Obciążenia<br>widok<br>2D-3D Wizuali | Analiza                             | Wyniki analizy             | Projektowanie e<br>XZ YZ X           | Y SW SE                                   | nki Dodatk                   | i Optymalizacja                                        |
| Trzecia<br>•  <br>• \<br>• \<br>• \<br>• \<br>• \<br>3.4. | zakładka zat<br>Przybliż<br>Wyświetl<br>Widoki<br>Dynamiczny<br>Narzędzia                | ytułow<br>przekro                  | ʻana <i>Wi</i>                                    | <i>dok</i> obeji                           | muje cz                             | tery gru                   | py polecei                           | ή:                                        |                              |                                                        |
|                                                           |                                                                                          |                                    |                                                   |                                            |                                     |                            |                                      |                                           |                              |                                                        |
| 213<br>Renumeracja                                        | Atrybuty Segmentacja Bi<br>punktów belki na                                              | elka Połączen<br>belce belka słu   | Narzędzia<br>ie Podział Scał<br>p – belki be<br>e | anie Dostosowanie<br>Iki słupa             | Definicja                           | Obliczenia Belka<br>słup * | Segmentacja Z                        | astępstwo<br>wezły                        | ć, Wyrównanie                | Kopiuj<br>właściwości                                  |
| Czwart<br>•  <br>•  <br>•  <br>•  <br>•                   | a zakładka za<br>Elementy str<br>UCS-WCS<br>Model<br>Powłoki<br>Węzły<br>Inne            | itytułov<br><b>uktura</b>          | wana N<br>Ine                                     | arzędzia (                                 | obejmu                              | je sześć                   | grup pole                            | ceń:                                      |                              |                                                        |

![](_page_20_Picture_1.jpeg)

| 3.5.                  | Pły               | ty                  |                        |                         |                     |                                    |                              |               |                  |                         |                       |                               |                     |                 |                |
|-----------------------|-------------------|---------------------|------------------------|-------------------------|---------------------|------------------------------------|------------------------------|---------------|------------------|-------------------------|-----------------------|-------------------------------|---------------------|-----------------|----------------|
|                       | Podstawy          | Modelow             | vanie                  | Widok                   | Narzędzia           | Phyty Ob                           | ociążenia                    | Analiza       | Wyniki ar        | nalizy                  | Projekto              | wanie elementóv               | r Rysunki           | Dodatki         | Optymalizacja  |
| 8                     | 2                 |                     | ×                      | 123                     | 1                   |                                    |                              |               |                  | X-X                     | R                     | -                             |                     |                 |                |
| Parametry             | ldentyfikacji     | a Strop<br>Zoellner | Usuń Re                | enumeracja              | Modelowanie<br>*    | Oddziaływani<br>modelu             | e Podpory Gr                 | ubość Wł      | aściwości N      | Wstaw N                 | arzędzia              | Sprawdzenie                   |                     |                 |                |
| Piąta                 | zakłac            | dka za              | itytuł                 | owan                    | a <i>Płyt</i> y     | obejm                              | nuje czt                     | tery          | grupy            | pole                    | eceń:                 |                               |                     |                 |                |
| •                     | Wsta              | w                   |                        |                         |                     | 2                                  | -                            | •             |                  | •                       |                       |                               |                     |                 |                |
| •                     | Edyt              | uj                  |                        |                         |                     |                                    |                              |               |                  |                         |                       |                               |                     |                 |                |
| •                     | Spra              | wdze                | nie                    |                         |                     |                                    |                              |               |                  |                         |                       |                               |                     |                 |                |
|                       |                   |                     |                        |                         |                     |                                    |                              |               |                  |                         |                       |                               |                     |                 |                |
| 3.6.                  | Ob                | ociąże              | enia                   |                         |                     |                                    |                              |               |                  |                         |                       |                               |                     |                 |                |
|                       | Podstawy          | Modelow             | vanie \                | Nidok                   | Narzedzia           | Płyty Ob                           | ciażenia                     | Analiza       | Wyniki an        | alizv                   | Proiekto              | wanie elementów               | Rysunki             | Dodatki         | Optymalizacia  |
| LIC                   | LIG               | e .                 |                        |                         | ш                   |                                    | St (                         |               | 0 4 4 <b>1</b> 1 | 1                       |                       | 1                             |                     |                 |                |
| Przypadki<br>obciążeń | Grupy<br>obciążeń | Wstaw Edy           | tuj Linie<br>obciąże   | e Reakcje<br>eń płyty * | Wstaw E             | dytuj Widok I                      | Kopiuj Narzęc                | dzia Par      | ametry Edyt      | uj Widol                | k Powierz<br>oddziały | chnia Wyniki<br>wania analizy |                     |                 |                |
| Defi<br>Szóst         | nicia<br>a zakła  | o<br>adka z         | bciażenia Pl<br>Zatytu | <sub>yt</sub><br>Iłowa  | na <b>Ob</b>        | Obciążenia Eler<br>C <b>igżeni</b> | <sup>nentów</sup><br>a obejr | muje          | ob<br>cztery     | ciażenia V<br>V gru     | viatr – Śni<br>JDY D  | oleceń:                       |                     |                 |                |
| •                     | Defi              | nicja               | ,                      |                         |                     | č                                  | ,                            | ,             |                  | , 0                     | .,.                   |                               |                     |                 |                |
| •                     | Obci              | ążeni               | a Płyt                 | t                       | <b>.</b>            |                                    |                              |               |                  |                         |                       |                               |                     |                 |                |
| •                     | Obci              | ązeni<br>ażeni      | a Elei<br>a Wia        | nento<br>atr-Śn         | ow<br>ieg           |                                    |                              |               |                  |                         |                       |                               |                     |                 |                |
|                       |                   |                     |                        |                         | 0                   |                                    |                              |               |                  |                         |                       |                               |                     |                 |                |
| 3.7.                  | An                | aliza               |                        |                         |                     |                                    |                              |               |                  |                         |                       |                               |                     |                 |                |
|                       |                   |                     |                        |                         |                     |                                    |                              |               |                  |                         |                       |                               |                     |                 |                |
|                       | odstawy           | Modelowan           | ie Wid                 | ok Narz                 | ędzia Płyt          | y Obciążeni                        | a Analiza                    | Wynik         | ki analizy       | Projektov               | wanie elem            | entów Rysuni                  | i Dodatki           | Optymalizacji   | *1:            |
| Nowy                  | Aktywny           | Scenariusz          | * Uru                  | thom Komi               | Sinacje Sprawo      | lzenie Siły                        | Podział (                    | Odchylenie    | e Sztywność      | Sztywnoś                | ść Sztywno            | ść Sztywność Dystr            | x z                 | cia sił Po odch | lenia Po - CM  |
|                       | Sci               | enariusz            |                        |                         | Wyn                 | sejsmiczn<br>iki                   | e ciężaru śro                | odka ciężko   | ości zginania X  | zginania                | Z ścinania            | X ścinania Z sejsm<br>Widok   | iczných X sejsmiczn | iych Z centra   | ine odchylenia |
| Siódn                 | na zak            | ładka               | zatyt                  | ułowa                   | ana <mark>Ol</mark> | ociążen                            | ia obe                       | jmuj          | e trzy           | grup                    | ру ро                 | leceń:                        |                     |                 |                |
| •                     | Scen              | arius:<br>iki       | Z                      |                         |                     |                                    |                              |               |                  |                         |                       |                               |                     |                 |                |
| •                     | Wide              | ok                  |                        |                         |                     |                                    |                              |               |                  |                         |                       |                               |                     |                 |                |
|                       |                   |                     |                        |                         |                     |                                    |                              |               |                  |                         |                       |                               |                     |                 |                |
| 3.8.                  | W                 | /niki a             | anali                  | zv                      |                     |                                    |                              |               |                  |                         |                       |                               |                     |                 |                |
|                       | De datavas        | Madalau             |                        | Alidate                 | Namedaia            | DLt. Ob                            |                              | Analian       | Manufal and      | ation                   | Desialita             | unais atamantáu               | Durumki             | Dedatki         | Ontomolionain  |
| JC.                   | Model             | Modelow             | anie 1                 | vidok                   | Narzęuzia           | Phyty Ob                           |                              | Analiza       | vvyniki an       | anzy                    | Projekto              | wanie elementow               | Kysunki             | Dodatki         | Optymalizacja  |
| Kombinaç              | ie '              |                     |                        | Deforma                 | icje Animacje       | Wykresy Nu                         | meracja Ec                   | dytuj N       | Właściwości :    | Stress Fail<br>Criterio | lure                  |                               |                     |                 |                |
| Ócma                  | 72642             | Wyniki (            | Deformacji             | lower                   | Da 1440             | niki Ar                            | alizza                       | Różne<br>hoim | uio di           | Nico                    | True                  | noloco                        | <b>ί</b> .          |                 |                |
| •                     | Wvk               | resv o              | acycu<br>defori        | macii                   |                     | πκι-ΑΠ                             |                              | bejit         | iuje di          | wie g                   | siupy                 | polecel                       | 1.                  |                 |                |
| •                     | Różn              | , .<br>ie           |                        |                         |                     |                                    |                              |               |                  |                         |                       |                               |                     |                 |                |

![](_page_21_Picture_1.jpeg)

| 3.9. Projektowa                                                                                                    | anie elemer                             | Itów                                 |                                    |                         |                                                         |                |                                                |
|----------------------------------------------------------------------------------------------------|-----------------------------------------|--------------------------------------|------------------------------------|-------------------------|---------------------------------------------------------|----------------|------------------------------------------------|
| Podstawy Modelowanie Wid                                                                                                    | lok Narzędzia Płyty                     | Obciążenia Analiza                   | Wyniki analizy Projektow           | vanie elementów         | Rysunki Dodatki                                         | Optymalizacja  |                                                |
| Nowe 'Scenariusz aktywny Para-<br>scal metry elementy"                                                                                                    | Ciągłość Zbrojenie Wyniki<br>belki *    | Zwolnienia Projektowanie<br>węzłów * | Wyboczenie Zbrojenie Wyniki        | L J<br>Zbrojenie Wyniki | Asma Plyty Wynik<br>Pasma Plyty Wynik<br>plyt* plaskie* | ci Stal Drewno | Konstrukcje Wykresy dla<br>murowe * elementu * |
| Scenariusze                                                                                                    | Belki                                   | Projektowanie                        | Słupy                              | Fundamenty              | Płyty – Siatka                                          | Stal – Drewno  |                                                |
| <ul> <li>Scenariusze</li> <li>Belki</li> <li>Projektowani</li> <li>Słupy</li> <li>Fundamenty</li> <li>Płyty-Siatka</li> <li>Stal-Drewno</li> <li>Konstrukcje n</li> <li>Wykresy dla e</li> </ul> | e<br>nurowe<br>elementów                |                                      |                                    |                         |                                                         |                |                                                |
| 3.10. Rysunki                                                                                                    |                                         |                                      |                                    |                         |                                                         |                |                                                |
| Podstawy Modelowanie                                                                                                    | Widok Narzędzia                         | Płyty Obciążenia                     | Analiza Wyniki ana                 | lizy Projekto           | wanie elementów                                         | Rysunki Doda   | atki Optymalizacja                             |
| Pik Import Szablon Parametry<br>Pikk                                                                                                    | l-tuk-Koło Inne<br>* kształty*<br>Rysuj | jenie Wymiary Styl/Etykief           | ta Zbrojenie Modyfikacja<br>Edvcia | Nne Widok               | ۲<br>Wa                                                 | rstwy          | •                                              |
| Dziesiąta zakładka za                                                                                                    | atytułowana                             | Rysunki - De                         | etalowanie ol                      | oejmuje                 | sześć grup                                              | poleceń:       |                                                |
| • Pliki                                                                                                    |                                         |                                      |                                    |                         |                                                         |                |                                                |
| <ul> <li>Rysunki</li> <li>Szalunki</li> <li>Edycja</li> </ul>                                                                                                    |                                         |                                      |                                    |                         |                                                         |                |                                                |
| <ul><li>Widok</li><li>Warstwy</li></ul>                                                                                                    |                                         |                                      |                                    |                         |                                                         |                |                                                |

![](_page_22_Picture_1.jpeg)

![](_page_22_Picture_2.jpeg)

- Rozwiązanie
- Funkcje
- URUCHOM

![](_page_23_Picture_1.jpeg)

![](_page_23_Figure_2.jpeg)

![](_page_24_Picture_1.jpeg)

| Bas                                                         | 🐌 🗢 🏦 🖊 🕌 🎞<br>ic Modelina V | 0-0.00 · 🕥 =                         | Loads Analysis                                          | Post-Processor Members Design                                                             | Untitled - ScdaPro<br>Drawings-Detailing                                                       | o 64Bit<br>Addons                        |                                    |                                 | Styl   |
|-------------------------------------------------------------|------------------------------|--------------------------------------|---------------------------------------------------------|-------------------------------------------------------------------------------------------|------------------------------------------------------------------------------------------------|------------------------------------------|------------------------------------|---------------------------------|--------|
| Line Circle                                                 | e Arc Polygon<br>Draft       | Hove Copy Rotate Ext                 | end-Trim Delete Array Mu<br>Edit                        | itiselect<br>Edit Layers - Levels                                                         | Properties                                                                                     | i Numbering<br>Display<br>odify          | Copy<br>Level<br>Clipboard         |                                 |        |
| <u></u><br>Δεδομένα Έργα<br><sup>2</sup> Π ~ « <sup>3</sup> | ✓ / A: L @ €<br>ou           |                                      | , <b>as u</b> (() ∕ · () ;                              | Product is not<br>ScadsPro is not registered P<br>Notes and follow the ristru-<br>button. | registered!<br>ress Register, enter your set<br>toos provided.<br>me by pressing the Help-Abou | ×<br>rial<br>t                           |                                    | Properties ℜ: ৡ↓ ::: ŷ Property | ,<br>, |
|                                                             |                              |                                      |                                                         | Buy Now Regi                                                                              | Later                                                                                          |                                          |                                    |                                 |        |
| 😡 Παράμετρο                                                 | οι 🌌 Δεδομένα Ε              | ¢                                    | WCS                                                     | ORTHO                                                                                     | OSNAP SNAP                                                                                     | GRID CROSSING                            | > INSIDE                           | *                               |        |
|                                                             | Produkt                      | jest niez                            | arejstrow                                               | ay!                                                                                       |                                                                                                |                                          |                                    | ×                               |        |
|                                                             |                              | Produl<br>kod se<br>Progra<br>'Aktyw | kt jest niez<br>ryjny i pos<br>am możesz<br>vacja Produ | arejstroway! V<br>stępuj zgodnie :<br>zarejestrować<br>uktu'                              | Vciśnij 'Rej<br>z wyświetł<br>później, k                                                       | jestruj', w<br>lonymi ins<br>dikając prz | vpisz Twój<br>trukcjami.<br>zycisk | _                               |        |
|                                                             | k                            | Kup Teraz                            |                                                         | Zarejest                                                                                  | ruj                                                                                            | P                                        | óźniej                             |                                 |        |
|                                                             |                              |                                      |                                                         |                                                                                           |                                                                                                |                                          |                                    |                                 |        |

**UWAGA:** To samo okno zostanie wywołane po wciśnięciu kłódki w prawym górnym rogu ekranu.

#### Instrukcja obsługi - WPROWADZENIE

![](_page_25_Picture_1.jpeg)

|                                                                                                    |                                                                                                    | Dostępne Moduły (Fi                                                                                   | unkcje)                                                                                                    |                                          | - Wprowadź numer serviny                                                           |
|----------------------------------------------------------------------------------------------------|----------------------------------------------------------------------------------------------------|----------------------------------------------------------------------------------------------------|----------------------------------------------------------------------------------------------------|------------------------------------------|------------------------------------------------------------------------------------|
| Scada Pro 1<br>Copyright(@                                                                                                    | 17 Free 2017. 1. 1.2513<br>D) 2010-16 Ace Hellas SA                                                                                                    | Analiza : Nieaktywn<br>Projektowanie konst<br>Projektowanie konst<br>Projektowanie konst              | y<br>trukcji żelbetowych : Nieakty<br>trukcji stałowych i połączeń :<br>trukcji drewnianych : Nieakty              | wny<br>Nieaktywny<br>wny                 | <ul> <li>Wciśnij Aktywacja internetowa</li> <li>Program jest aktywowany</li> </ul> |
| Numer Seryjny                                                                                                    |                                                                                                    |                                                                                                    | Aktywacja Int                                                                                                    | ternetowa                                | automatycznie.                                                                     |
| Aktywacja offline<br>W przypadku brak                                                                                                | u możliwości aktywacji onli                                                                                                    | ne przeprowadź akty                                                                                   | wacje offline, zgodnie z inst                                                                                      | rukcjami poniżej                         | ,                                                                                  |
| (od Produktu                                                                                                    |                                                                                                    |                                                                                                    |                                                                                                    | Shuárz Kod                               |                                                                                    |
|                                                                                                    |                                                                                                    |                                                                                                    |                                                                                                    | Produktu                                 |                                                                                    |
| od Aktywacyjny                                                                                                    |                                                                                                    |                                                                                                    | < >                                                                                                    | Aktywacja<br>Manualna                    |                                                                                    |
| Instrukcja                                                                                                    |                                                                                                    |                                                                                                    |                                                                                                    |                                          |                                                                                    |
| A) AKTYWACJA :<br>podłączony do ir<br>i) Wp<br>poziomych myśln<br>ii) Klik<br>rozpocząć pracę<br>B) AKTYWACJA I<br>podłączony do ir  | INTERNETOWA – online (ji<br>iternetu):<br>isiz lub wklej otrzymany nu<br>ikach "-").<br>nij przycisk "Aktywacja Int<br>uruchom ponownie aplikaci<br>VANUALINA – offline (jeśli i<br>iternetu): | eśli komputer z zainst<br>imer seryjny w przez<br>ternetowa". Aktywac<br>ję.<br>computer z zainstalov | alowanym oprogramowanien<br>naczone do tego pole (pamie<br>ja uruchomi się automatyczn<br>vanym oprogramowaniem NI | n jest<br>stając o<br>ie. Aby<br>E jest  |                                                                                    |
| Oprogramowanie<br>Sprawdź dostępr                                                                                                    | e należy aktywować telefo<br>ność aktualizacji                                                                                                    | nicznie lub poprzez e                                                                                 | -mail:                                                                                                    | ~                                        |                                                                                    |
| Automatycznie                                                                                                    | e Sprawdź Aktualizacje                                                                                                    | Sprawdź                                                                                               | Aktualizację                                                                                                    | ОК                                       | <b>IIWAGA:</b> leśli nie posiadasz                                                 |
|                                                                                                    |                                                                                                    |                                                                                                    |                                                                                                    |                                          | aktywnego połączenia z internetem                                                  |
| Produktu                                                                                                    |                                                                                                    |                                                                                                    |                                                                                                    | Stwórz Kod                               | podążaj za instrukcjami zawartymi w                                                |
|                                                                                                    |                                                                                                    |                                                                                                    |                                                                                                    | Produktu                                 | oknie dialogowym.                                                                  |
| ktywacyjny                                                                                                    |                                                                                                    |                                                                                                    |                                                                                                    | Aktywacja<br>Manualna                    |                                                                                    |
|                                                                                                    |                                                                                                    |                                                                                                    |                                                                                                    | <u> </u>                                 |                                                                                    |
| ukcja<br>AKTYWACJA MA                                                                                                    | NUALNA – offline (jeśli k                                                                                                    | omputer z zainstał                                                                                    | owanym oprogramowanie                                                                                              | m NIE jest 🔺                             | Kiedy program został aktywowany                                                    |
| łłączony do inter<br>rogramowanie n.<br>Wpisz<br>iomych myślnika<br>Kliknij<br>Wyślij<br>generowany w o<br>Po spr<br>d aktywacyjny". | rnetu):<br>ależy aktywować telefo:<br>I ub wklej otrzymany nu<br>ch "~,", ).<br>przycisk "Utwórz kod pr<br>poprzez e-mail lub poda<br>knie "Kod Produktu".<br>awdzeniu danych dosta            | nicznie lub poprzez<br>mer seryjny w prze<br>oduktu".<br>j przez telefon num<br>rczony zostanie ko    | e-mail:<br>eznaczone do tego pole (p<br>ner seryjny oraz kod produ<br>d aktywacyjny który nale:                    | bamiętając o<br>uktu<br>ży wpisać w polu | przycisk Aktywacja Internetowa<br>nazywa się teraz Dezaktywacja<br>Internetowa.    |
| awdź dostępnoś                                                                                                    | ć aktualizacji                                                                                                    |                                                                                                    |                                                                                                    | 1                                        |                                                                                    |
| Automatycznie S                                                                                                    | prawdź Aktualizacje                                                                                                    | Sprawd                                                                                                | lź Aktualizację                                                                                                    | OK                                       |                                                                                    |
| > De                                                                                                    | zaktywacja <sub>i</sub>                                                                                                    | programu                                                                                              | :                                                                                                    |                                          |                                                                                    |
|                                                                                                    |                                                                                                    |                                                                                                    |                                                                                                    |                                          |                                                                                    |
| wórz pro                                                                                                    | gram I klikn                                                                                                    | ij w kłódko                                                                                           | ę, w prawym,                                                                                                    | górnym ro                                | ogu.                                                                               |
| Basic Modeling                                                                                                    | View Tools Slabs                                                                                                    | Loads Analysis Po                                                                                     | ost-Processor Members Design                                                                                       | Drawings-Detailing                       | Addons                                                                             |
| EC2-EC3 1 (0)<br>Active Scenario                                                                                                    | Para-<br>meters of Beams TReinford                                                                                                    | eck - Results Nod<br>rement V V Release                                                               | le Design<br>es T                                                                                                  | Results<br>ent T                         | Results<br>Calculation * slabs * *<br>Calculation * slabs * *                      |
| - WC                                                                                                    | iśnii Dezakt                                                                                                    | wacia In                                                                                              | city Design Column:                                                                                                | s Footir                                 | gs Slabs - Mesh Steel - Timber                                                     |
| - Na:                                                                                                    | stapiła dezal                                                                                                    | ktywacja r                                                                                            | programu.                                                                                                    |                                          |                                                                                    |
|                                                                                                    |                                                                                                    | , , ,                                                                                                 | C                                                                                                    |                                          |                                                                                    |
| raz może                                                                                                    | esz aktywow                                                                                                    | ać SCADA                                                                                              | Pro na innyn                                                                                                    | n komputer                               | ze.                                                                                |
|                                                                                                    |                                                                                                    |                                                                                                    |                                                                                                    |                                          |                                                                                    |
|                                                                                                    |                                                                                                    |                                                                                                    |                                                                                                    |                                          |                                                                                    |
|                                                                                                    |                                                                                                    |                                                                                                    |                                                                                                    |                                          |                                                                                    |

![](_page_26_Picture_1.jpeg)

#### 4.3. Język

Nowa wersja SCADA Pro zawiera przełącznik na 8 języków.

![](_page_26_Picture_4.jpeg)

Wybierz język z listy. Interfejs, elementy, normy i wszystkie dokumenty wygenerują się w wybranym języku. Domyślny język programu zależy od języka domyślnego systemu operacyjnego Windows. Zmiana języka (za pomocą *poleceń administracyjnych* lub modułu *Dodatki*) powoduje chwilowe zamknięcie programu i automatyczne otwarcie w wybranym języku. Pliki mogą być otwierane niezależnie we wszystkich językach. Można uruchomić plik w jednym języku, a zakończyć go w innym.

#### 4.4. About

![](_page_26_Picture_7.jpeg)

Polecenie to służy do zapoznania się z właściwościami programu i numerem wersji. Użytkownicy z aktywnej umowy serwisowej mogą automatycznie uaktualnić program jeśli tylko komputer podłączony jest do Internetu. Po otwarciu programu, w przypadku nowej aktualizacji, pojawi się komunikat. W takim wypadku pozwól na aktualizację i kontynuuj swoją pracę. Aktualizacja zostanie załadowana automatycznie.

![](_page_27_Picture_1.jpeg)

### $\overline{F}$ 5. DRZEWO

W nowym interfejsie SCADA Pro, po lewej stronie, wszystkie elementy modelu są wymienione w liście *drzewa*, według poziomu lub jako wszystkie obiekty. Drzewo jest interaktywną listą, co oznacza, że użytkownik może wybrać element graficznie i automatycznie wyświetli się jego nazwa w drzewie, z odpowiednimi właściwościami po prawej stronie ekranu.

Na początku lista jest pusta. Kliknij przycisk 🖻 i wybierz typ wyświetlania: 🎚

i wybierz typ wyswietlan

| \$          | 2         |  |  |  |  |
|-------------|-----------|--|--|--|--|
| All Objects |           |  |  |  |  |
| \$          | Per Level |  |  |  |  |

Symbol przed nazwą informuje o tym, że:

- W grupie znajdują się elementy
- W grupie nie znajdują się elementy

#### W poziomie

| Project Data |
|--------------|
| 📚 - 🥐        |
|              |

--- 🖧 Łuki

🗄 📥 Wezły

....⊖ Okręgi ⊕...**™** Belki ⊕...∎ Słupy

🛓 📥 Stopa fundamentowa

Belki matematyczne → I Słupy matematyczne → Ø Siatka 2D → Siatka 3D B → Płyty

Na starcie widnieją dwie grupy:

🕀 🛧 ! : Zawiera elementy nienależące do poziomu.

🗄 < 0 - 0.00 : Zawiera elementy należące do poziomu 0.

Wraz z tworzeniem przez użytkownika poziomów projekty, grupy odpowiedniego poziomu generują się.

#### Wszystkie obiekty:

Tu zawarte są grupy obiektów. Na początku wszystkie grupy są puste. Podczas importu/projektowania elementów strukturalnych modelu, grupy są sukcesywnie wypełniane.

Ŧ

#### Widok 3D, niezależne drzewo do każdego poziomu

Wybranie pozycji z listy automatycznie pokazuje poziom, który zawiera wybrany element i podświetla go w kolorze czerwonym.

![](_page_28_Picture_1.jpeg)

![](_page_28_Figure_2.jpeg)

Kliknięcie prawym przyciskiem myszy na element z listy otwiera listę poleceń związanych z typem elementu.

### 6. OSNAP, PRZYBLIŻ, WYBIERZ, COFNIJ

### 🕼 WAŻNE:

- A W SCADA Pro komenda jest wybierana najpierw, następnie obiekt.
- Aby anulować wywołaną komendę należy wcisnąć ESC lub prawym przyciskiem myszy na dowolny obszar ekranu.

**PRZYKŁAD:** 

![](_page_29_Picture_1.jpeg)

## Narzędzie Osnap 6.1. / / / L @ & O X \_ / X % [" 🔤 🖻 🔯 🕺 Ø Pierwsze 9 poleceń zawiera 16 komend aktywujących następujące punkty: krawędź środek najbliższy 🚣 prostopadły 🖉 styczny 🗙 przecięcie – najpierw wybierz rozpiętość, kliknij w pierwszą linię (belki lub słupa) a następnie kliknij w drugą linię. Punktem przecięcia jest punkt x. 🛋 rzut – użyj tego polecenia, aby znaleźć punkt która jest rzutem jednej linii na drugą. Rzutem punktu linii jest punkt 🖵 . 🔟 wierzchołki słupa / X 2 T ABS REL 🖉 równoległy – użyj tego polecenia, aby utworzyć nowy obiekt (linię lub belką) równolegle do linii. Kliknij, aby zdefiniować pierwszy punkt nowego obiektu i pokazać linię równoległą. Przesuń kursor myszy na linii, aby wyświetlić charakterystyczny plac, który określa drugi punkt dla równoległości. 🔀 Odsuń. Polecenie to służy do określenia punktu na linii. Dodaj słup o wymiarach 40x40 cm i wstaw go 5 m od linii Wybierz słup a następnie kliknij w komendę Odsuń. Wpisz x Slide odległość 500 cm od linii i przesuń kursor w jej pobliżu. 500 Distance (cm) OK Cancel Po najechaniu kursorem na linię zobaczysz symbol oznaczający pozycję w jakiej słup zostanie wstawiony. Należy kliknąć lewym klawiszem, aby umieścić go w tej pozycji.

PRZYKŁAD:

![](_page_30_Picture_1.jpeg)

![](_page_30_Picture_2.jpeg)

Aktywuj aby zdefiniować punkt względny za pomocą kliknięcia lewym klawiszem myszy albo deaktywuj aby uznać poprzednio wybrany punkt jako względny.

Γ

![](_page_31_Picture_1.jpeg)

| $\times_{\circ}$ | Nic                                                                 |
|------------------|---------------------------------------------------------------------|
|                  | Komenda ta anuluje wybrany wcześniej snap.                          |
|                  | Zablokuj współrzędne                                                |
|                  | Komenda ta blokuje współrzędne.                                     |
| 6.2.             | Przybliż                                                            |
| 2                | $\mathfrak{A} \oplus \mathfrak{A} \odot \mathfrak{A}$               |
| Komen            | dy te służą do lepszego modelowania/wizualizacji dla użytkownika.   |
| 2                | Przerysuj                                                           |
|                  | Komenda ta służy do ponownego regenerowania modelu.                 |
| Q                | ZOOM                                                                |
|                  | Komenda ta służy do powiększenia obszaru zaznaczenia prostokątnego. |
| æ                | Obszar projektu                                                     |
|                  | Pokazuje cały model w maksymalnej skali.                            |
| <b>X</b>         | Poprzedni ZOOM                                                      |
| æ                | Przybliż                                                            |
| Q                | Oddal                                                               |
|                  | Rączka/złap                                                         |
|                  | Komenta ta służy do przesuwania modelu bez rotacji, wzdłuż x I y.   |
| 6.3.             | Wybierz                                                             |
|                  |                                                                     |
| Aktywa           | acja polecenia odbywa się poprzez jeden lewoklik                    |
|                  | Wybierz obiekty pojedynczo                                          |
| ^≫               | Wybierz polilinią                                                   |
| $\checkmark$     | Wybierz oknem                                                       |
|                  | Wybierz wielokątem                                                  |

### G WAŻNE:

Jeśli *Przecięcie* jest nieaktywne **CROSSNG**, obiekty które przecinają okno lub wielokąt nie zostaną zaznaczone, natomiast jeśli **CROSSNG** jest aktywne, zostaną one zaznaczone, w zależności od wybranej opcji **INSIDE** lub **DUTSIDE**. Kliknij aby aktywować lub deaktywować.

![](_page_32_Picture_1.jpeg)

#### 🔛 🛛 Wybierz filtrem

Polecenie służy do wybierania obiektów o wspólnych charakterystykach.

| Grupa obciążeń     |                   |               |                                                                                                    |                                                                                                    |                                          | $\times$    |
|--------------------|-------------------|---------------|----------------------------------------------------------------------------------------------------|----------------------------------------------------------------------------------------------------|------------------------------------------|-------------|
| Materiał           | Beton             | $\sim$        | Belki - B3D                                                                                                    | ~                                                                                                    | Dodaj Listę                              | Czyść Listę |
| 🗌 Rodzaj           | C8/10             | ~             |                                                                                                    | ~                                                                                                    |                                          | ~           |
| Typ Elem.          | B-3d              | $\sim$        | B-3d - 52(47,40) - C                                                                                                 | 0 41/60 - L:Belka b                                                                                             | etonowa                                  | ^           |
| 🗌 Rodzaj           | Belka             | $\sim$        | B-3d - 53(36,43) - C<br>B-3d - 54(46,47) - C                                                                         | 0 30/60 - L:Belka b<br>0 40/60 - L:Belka b                                                                      | etonowa<br>etonowa                       |             |
| Warstwa            | Linie okręgi      | $\sim$        | B-3d - 55(39,43) - C<br>B-3d - 56(43,46) - C                                                                         | ) 40/60 - L:Belka b<br>) 40/60 - L:Belka b                                                                      | etonowa                                  |             |
| Preferencje        | Przekrój          | $\sim$        | B-3d - 57(42,43) - C<br>B-3d - 58(39,38) - C                                                                         | ) 30/60 - L:Belka b                                                                                             | etonowa                                  |             |
| Kolor              | o <b>1</b>        |               | B-3d - 59(38,42) - C<br>B-3d - 60(42,41) - C<br>B-3d - 61(41,40) - C<br>B-3d - 61(25,45) - C                         | ) 40/60 - L:Belka b<br>) 35/60 - L:Belka b<br>) 35/60 - L:Belka b                                               | etonowa<br>etonowa<br>etonowa            |             |
| Zaznacz<br>Obiekty | Od Do             | Krok          | B-3d - 63(46,41) - C<br>B-3d - 64(45,46) - C<br>B-3d - 64(45,46) - C<br>B-3d - 65(49,40) - C<br>B-3d - 66(44,49) - C | 0 40/00 - L:Belka b<br>0 35/60 - L:Belka b<br>0 41/60 - L:Belka b<br>0 45/60 - L:Belka b<br>0 35/60 - L:Belka b | etonowa<br>etonowa<br>etonowa<br>etonowa |             |
| Dodaj Przez Filt   | tr Usuń Wybierz + | Wyczyść Listę | B-3d - 67(37,44) - C<br>B-3d - 68(47,44) - C<br>B-3d - 69(37,48) - C<br>B-3d - 70(45,48) - C                         | 0 25/60 - L:Belka b<br>0 40/60 - L:Belka b<br>0 40/60 - L:Belka b<br>0 40/60 - L:Belka b                        | etonowa<br>etonowa<br>etonowa<br>etonowa |             |
|                    |                   |               | 1/10 AT C                                                                                                    | <u>141/60 LiPalka b</u>                                                                                         |                                          |             |

1. Uaktywnij pole *Materiał* lub *Typ, Typ Elementu, Element, Warstwa, Preferencje, Kolor* oraz wybierz z listy wspólną charakterystykę.

Aby wybrać kolor możesz wybrać go bezpośrednio z palety lub wpisać odpowiedni numer koloru.

| ✓ | Color | 1 |      |      |      |   |  |  |  |  |  |  |  |
|---|-------|---|------|------|------|---|--|--|--|--|--|--|--|
|   |       |   | <br> | <br> | <br> | _ |  |  |  |  |  |  |  |

िंग

Następnie kliknij Dodaj Przez Filtr aby importować po prawej stronie wszystkie elementy projektu z tym samym, wybranym parametrem. Naciśnij OK a wszystkie wybrane elementy zaznaczą się przerywaną linią.

![](_page_33_Picture_1.jpeg)

- Wybierz grupę z listy po prawej stronie i kliknij przycisk polecenia Dodaj Listę aby wyświetlić je w białym oknie po prawej stronie. Wciśnij przycisk Czyść Listę aby wyczyścić listę lub wybierz jakiś element I wciśnij Usuń Wybierz + aby usunąć wybrane.
- 3. Polecenie Zapisz Grupę pozwala na stworzenie nowej grupy elementów. Wybierz określone elementy z listy i kliknij w przycisk polecenia Grupa Obciążeń.

|               |                  | Load Group                                        | ×                                                                                                    |
|---------------|------------------|---------------------------------------------------|----------------------------------------------------------------------------------------------------|
| Material      | Concrete         | Save Group                                        | Add to List Clear List                                                                                               |
| Туре          | C8/10            |                                                   | ~ ·                                                                                                    |
| Element       | B-3d             |                                                   | 0 - L:Concrete Beams                                                                                                 |
| Member        | Beam             |                                                   | 0 - L:Concrete Beams                                                                                                 |
| Layer         | Lines circles    |                                                   | 0 - L:Concrete Beams<br>0 - L:Concrete Beams                                                                         |
| Preference    | Cross Section    |                                                   | 0 - L:Concrete Beams<br>0 - L:Concrete Beams                                                                         |
| Color Select  | 0 From To        | Group Name<br>beams1                              | 0 - L:Concrete Beams<br>0 - L:Concrete Beams<br>0 - L:Concrete Beams<br>0 - L:Concrete Beams<br>0 - L:Concrete Beams |
| Objects       | 0 0              | New Delete                                        | 0 - L:Concrete Beams<br>0 - L:Concrete Beams<br>0 - L:Concrete Beams                                                 |
| Add By Filter | Remove By Pick + | OK Cancel                                         | 0 - L:Concrete Beams<br>0 - L:Concrete Beams<br>0 - L:Concrete Beams                                                 |
| Load Group    | Save Group       | OK B-3d - 391(40,39) - O<br>B-3d - 392(41.40) - O | 25/60 - L:Concrete Beams                                                                                             |

#### 6.4. Cofnij - Ponów

🕐 Cofnij poprzednią komendę.

Ponów poprzednią komendę.

![](_page_34_Picture_1.jpeg)

#### 6.5. Malarz właściwości

|  | - 22 |    |  |
|--|------|----|--|
|  |      | r. |  |
|  | -    |    |  |

Polecenie umożliwia skopiowanie właściwości wybranego obiektu.

| Layer         | Color        |
|---------------|--------------|
| Materia       | Section      |
| Soil interact | tion         |
| Inertial      |              |
| Ak            | A            |
| Ix 🗌          | Iy Iz        |
| Asy           | Asz          |
| beta          |              |
| E             | G            |
| ε             | at           |
| Degrees of    | Freedon      |
| Degrees of    | Freedom node |
| ОК            | Cancel       |

Wybierz polecenie i kliknij lewym przyciskiem myszy w obiekt, aby otworzyć odpowiednie okno zawierające poszczególne właściwości. Wybierz właściwości, które chcesz przypisać innemu obiektowi i kliknij OK, aby zamknąć okno. Następnie zaznacz (za pomocą narzędzi do zaznaczania) podobne obiekty którym chcesz przypisać wybrane właściwości określonego obiektu.

Automatycznie rozróżnij malarza właściwości betonowych słupów i ścian, za pomocą stosunku 1: 4.

Właściwości które nie mogą być skopiowane automatycznie są dezaktywowane.

![](_page_35_Picture_1.jpeg)

### 7. WŁAŚCIWOŚCI

W nowym interfejsie SCADA PRO, po prawej stronie pojawia się lista "Właściwości", informująca użytkownika o charakterystykach obiektu i pozwalająca na dokonanie zmian. Lista jest wypełniana automatycznie poprzez wybór:

- Elementu z modelu
- Elementu poprzez drzewo
- Komendy *Właściwości* po wciśnięciu prawego klawisza na elemencie

| W   | aściwości              | ů.             |  |  |  |  |  |
|-----|------------------------|----------------|--|--|--|--|--|
| 8   | : 🏚 🗐 🖌                |                |  |  |  |  |  |
| n/i | n                      | 91             |  |  |  |  |  |
| W   | arstwa                 | Belka betonowa |  |  |  |  |  |
| Ко  | lor                    | 31             |  |  |  |  |  |
| Ту  | p                      | B-3d           |  |  |  |  |  |
|     | Przekrój               |                |  |  |  |  |  |
| M   | apa bitowa             | → bw→<br>C     |  |  |  |  |  |
|     | Węzły                  |                |  |  |  |  |  |
|     | Pierwszy Węzeł         | 62             |  |  |  |  |  |
|     | Ostatni Węzeł          | 61             |  |  |  |  |  |
|     | L(m)                   | 6.25           |  |  |  |  |  |
|     | Wybierz Przekrój z Bib | lioteki        |  |  |  |  |  |
|     | Materiał               | Beton          |  |  |  |  |  |
|     | Тур                    | C20/25         |  |  |  |  |  |
| Ξ   | Sztywne odsunięcie (c  | m)             |  |  |  |  |  |
|     | dx (Początek)          | -13.88         |  |  |  |  |  |
|     | dx (Koniec)            | 9.50           |  |  |  |  |  |
|     | dy (Początek)          | 0.0            |  |  |  |  |  |
|     | dy (Koniec)            | 0.0            |  |  |  |  |  |
|     | dz (Początek)          | -35.00         |  |  |  |  |  |
|     | dz (Koniec)            | 30.00          |  |  |  |  |  |
| Ξ   | Zwolnienia elementu    |                |  |  |  |  |  |
|     | N (Początek)           |                |  |  |  |  |  |
|     | N (Koniec)             |                |  |  |  |  |  |
|     | Vy (Początek)          |                |  |  |  |  |  |
|     | Vy (Koniec)            |                |  |  |  |  |  |
|     | Vz (Początek)          |                |  |  |  |  |  |
|     | Vz (Koniec)            |                |  |  |  |  |  |
|     | Mx (Początek)          |                |  |  |  |  |  |
|     | Mx (Koniec)            |                |  |  |  |  |  |
|     | My (Początek)          |                |  |  |  |  |  |
|     | My (Koniec)            |                |  |  |  |  |  |
|     | Mz (Początek)          |                |  |  |  |  |  |
|     | Mz (Koniec)            |                |  |  |  |  |  |
|     |                        |                |  |  |  |  |  |

**A** Pełne wyjaśnienie polecenia znajduje się w rozdziale **Podstawy**.

Dodatkowo:

 Wybranie modelu matematycznego np. Belki pokazuje jego pełne parametry t.j. długość, momenty bezwładności, węzeł początkowy i końcowy. Można tutaj również określić zwolnią elementu i warunku podparcia.

![](_page_35_Picture_11.jpeg)

#### Instrukcja obsługi - WPROWADZENIE

 W elementach powierzchniowych użytkownik może indywidualnie wybrać każdy element i podejrzeć jego właściwości.

 Wybór stropu poprzez wskazanie go na modelu lub z drzewka pokazuje jego właściwości w oknie właściwości.

![](_page_36_Picture_3.jpeg)

![](_page_36_Picture_4.jpeg)

#### 8. PARAMETRY-DANE

#### 😡 Project Param... 🞯 Project Data

Ŧ

To polecenie jest używane aby zmienić parametry i dane projektu (drzewo).

![](_page_36_Picture_8.jpeg)

![](_page_36_Picture_9.jpeg)

![](_page_37_Picture_1.jpeg)

#### 9. PASEK STANU Ŧ ORTHO CROSSING MATH. -190.7 , 4866.8 , 0.0 OSNAP SNAP GRID INSIDE Pasek stanu w dolnej części ekranu, dostosowujący się w zależności od wybranej zakładki oraz widoku wyświetlanego projektu (2D/3D), zapewnia dodatkowe funkcje zarządzania projektem. Widok 2D: WCS MATH. Widok 3D: Wyświetl model matematyczny, fizyczny lub fizyczny i PHY. matematyczny. P+M Aktywuje lub wyłącza ortogonalność modelu ORTHO : ORTHO ORTHO: Informuje, że dezaktywowany jest SNAP SNAP. W przeciwnym SNAP: wypadku informuje, który ze snapów jest włączony: END MID. CLOS. VER. CENT. CYRC. TANG. PAR. SECT. Snap może być aktywowany lub dezaktywowany poprzez kliknięcie w odpowiadający mu przycisk. Wyświetla lub ukrywa GRID SIATKA: SIATKĘ. GRID Refers to the selection based on a rectangular window or a polygon. PRZECIĘCIE: Active crossing means that the objects that intersect will be included in the selection and inactive **CROSSING** that will not be included. WEWNATRZ/ WEWNĄTRZ/NA ZEWNĄTRZ: podobnie jak komenda OUTSIDE ZEWNĄTRZ: PRZECIĘCIE:

#### 10. KOLOR

Aktywuje przypisywanie koloru każdej warstwie z osobna.

![](_page_37_Picture_5.jpeg)

Kliknij aby wybrać kolor nowego elementu, inny niż domyślny. Kolory używane są podczas wizualizacji aby odzwierciedlić realistyczne materiały (szary = beton, niebieski = stal, brązowy = mur, beżowy = drewno).

![](_page_37_Picture_7.jpeg)